## Report results with a title

A

A title may be reported for some courses in Ladok, for example courses with a paper or a project. The title may be reported on either a module or with the course result.

For courses and modules with a title, it is mandatory to report the title, grades and examination date.

- 1. Log in to Ladok and select the tab Report results
- 2. Click on the course you're going to report on.
- 3. Click on "Report results" in the row of a module to start reporting

## A Welcome Eva Ållsmäktig

| Personal identity no. Last name First name Search student Extend with nat                                                                                                    | ional search Search ABC123 Name of course                                                                 |  |  |  |  |  |  |  |  |  |  |  |  |
|----------------------------------------------------------------------------------------------------|----------------------------------------------------------------------------------------------------|--|--|--|--|--|--|--|--|--|--|--|--|
| <ul> <li>Certify</li> <li>Report results</li> <li>My ongoing cas</li> <li>If you need to report results on a course instance from a previous semester, select the semester here and then click on the course.</li> <li>VT2021 HT2020 VT2020 Spring semester 2021 - 0000 Comparer occurred</li> </ul> |                                                                                                    |  |  |  |  |  |  |  |  |  |  |  |  |
| Examination sessions and other activity sessions<br>You can report and certify directly on for example an examination session here                                                                                                    | ME127A Media Technology: Degree Thesis 30.0 hp<br>Course instances 1/1 - Ø Shortcuts - Version: 1         |  |  |  |  |  |  |  |  |  |  |  |  |
| 1XN009 Introduction to eHealth 7.5 hp                                                                                                    | 1401 Project Plan 1.0 hp     Report results       1402 Preparatory Seminar 1.0 hp     Report results      |  |  |  |  |  |  |  |  |  |  |  |  |
| ME127A Media Technology: Degree Thesis 30.0 hp 2                                                                                                    | 1403 Presentation, Public Discussion 1.0 hp     Report results       1404 Graduation Thesis 27.0 hp     3 |  |  |  |  |  |  |  |  |  |  |  |  |
| 1IK422 Methodology of Interaction Design I 15.0 hp                                                                                                    | Course result Report results                                                                              |  |  |  |  |  |  |  |  |  |  |  |  |

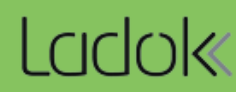

- 4. You are now re-directed to the reporting list of the module. All students who attended the course during the semester, but haven't' received a passing grade yet, are listed here.
- 5. Click on "Add title" in the row of a student.
- 6. In the dialogue box: write the **Title** and **alternative title**.
- 7. Save (keyboard shortcut: Ctrl + S). The dialogue box closes.

Note! If you are leaving the web page now to continue with the results at a later time, you need to save the title with the Save-button on the web page as well. The title is then saved as a draft and you can continue with the result later on.

8. Report a grade and examination date and save as draft.

## ME127A Media Technology: Degree Thesis 30.0 hp Report results Certify III Results follow-up Participation Activity sessions Results annotations 🚰 Groups Overview / 1404 Graduation Thesis 27.0 hp Number of students Show students registered on course instance from version 1 Filter res Hide discontinuations 2020-01-20 - 2020-06-07 96001 50% Normal teaching Malmö 🛞 Unproc $\sim$ 32 pcs 8 Mark as ready (Ctrl+S) More functions v Grades saved as draft: U:1 G:1 VG:1 Save (Ctrl+S) Show column Pers. Id. No. 17 Name Title / Alternative title 🗸 Grade 🗸 \*↑↓ Ex.date 🗸 11 Status 19600318-0988 Algotson, Mario Add title G VG Ê 5 19850712-9990 Andersson, Hannes Add title G VG m $\checkmark$ 19680214-9283 Arnö, Daniel Add title G VG Ê 19400427-9107 Asp, Sarah G VG m Add title 19800608-9240 Bengtsson, Frida Add title G VG m 1981 001-9299 Berggren, Björn Add title G VG m

Mark several students and click on "Title / Alternative title" in the column header to add the same title for them.

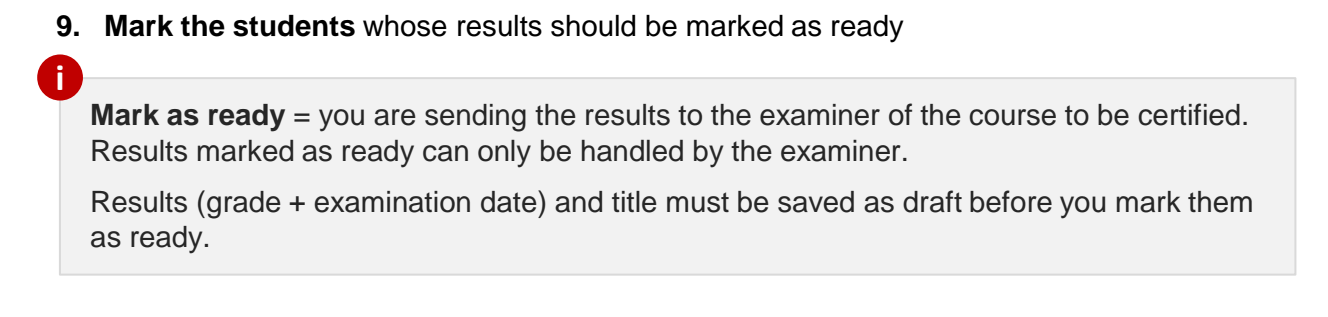

## 10. Click on Mark as ready

1

| ME127A Media Technology: Degree Thesis 30.0 hp                                                    |                                           |               |          |                                  |           |           |                      |                   |                |       |                     |           |       |          |              |    |
|---------------------------------------------------------------------------------------------------|-------------------------------------------|---------------|----------|----------------------------------|-----------|-----------|----------------------|-------------------|----------------|-------|---------------------|-----------|-------|----------|--------------|----|
| 🖋 R                                                                                               | eport results                             | Certify       |          |                                  | up        | Partici   | pation               | Activity sessions |                |       | Results annotations |           | ons   | 嶜 Groups |              |    |
| Ov                                                                                                | Overview / 1404 Graduation Thesis 27.0 hp |               |          |                                  |           |           |                      |                   |                |       |                     |           |       |          |              |    |
| Number of students Show students registered on course instance from version 1 Filter results by s |                                           |               |          |                                  |           |           |                      |                   |                |       |                     |           | by st |          |              |    |
| 3 DCS                                                                                             |                                           |               |          |                                  |           |           |                      |                   |                |       |                     |           |       |          |              |    |
|                                                                                                   |                                           |               |          |                                  |           |           |                      |                   |                |       |                     |           |       |          |              |    |
| Save (Ctrl+S) Amark as ready (Ctrl+S) functions V Grades saved as draft: U:1 G:1 VG:1             |                                           |               |          |                                  |           |           |                      |                   |                |       |                     |           |       |          |              |    |
|                                                                                                   | Pers. Id. No. 🎁                           | Name          | 1≣       | Title / Alt                      | lternativ | e title 🗸 | *                    |                   |                | Grade | <b>~</b> *↑↓        | Ex.date 🗸 | * 1   | Status   |              | Mo |
|                                                                                                   | <b>9</b> <u>415-2380</u>                  | Dahlman, Jao  | cqueline | Processb                         | baserad   | verksam   | nhetsutvec           | klin              | 0 /            | UG    | VG                  | 2020-06-0 | 7 🛗   | 🔐 Draft  | remove draft |    |
|                                                                                                   | 321-2696                                  | Granström, S  | Sarah    | Tänk om : systemiskt tänkande fö |           |           |                      | mo                | 0 /            | UG    | VG                  | 2020-06-0 | 7 🛗   | 🖌 Draft  | remove draft |    |
|                                                                                                   | <u>19340720-7020</u>                      | Hultberg, Ida | 1        | Nudging i                        | i praktik | en : så g | gör organis          | satio             | 0 🖋            | UG    | VG                  | 2020-06-0 | 7 🛗   | 🗗 Draft  | remove draft |    |
|                                                                                                   |                                           |               |          |                                  |           |           |                      |                   | 1              |       |                     |           |       |          |              |    |
|                                                                                                   |                                           |               |          |                                  |           | C<br>e    | Click on<br>edit the | the p<br>title a  | en to<br>gain. |       |                     |           |       |          |              |    |

- 11. I In the dialogue box:
  - Select which teacher graded the results
  - Select an examiner to notify that they need to certify the results. You can only select examiners who has the right in Ladok to certify the results.
- 12. Click on **Mark as ready and notify**. If needed later on, you can notify the results to an examiner again.

The results are now marked as ready, and are waiting to be handled by the examiner. You can no longer change the results.

The examiner will receive an e-mail with information about the results and will also get a link to the results on their home page.